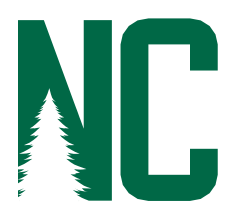

### NCCC'S NEW LEARNING MANAGEMENT SYSTEM

#### Step 1

You can find the D2L Brightspace log-in link at the bottom of the NCCC homepage nccc.edu. Click on "D2L Brightspace."

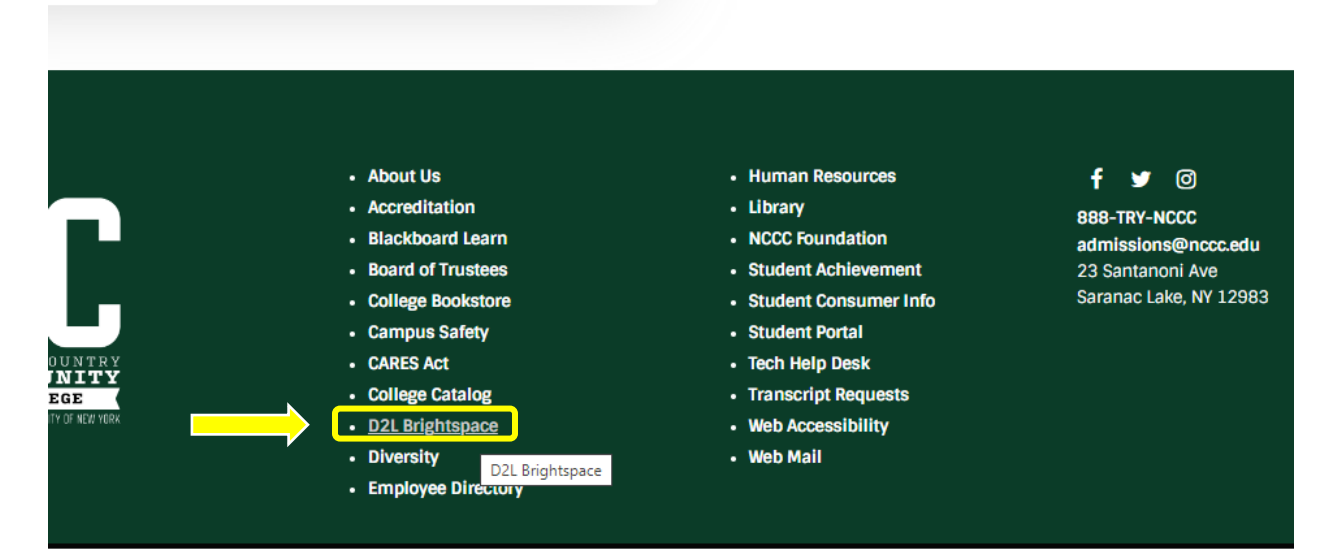

#### Step 2

Sign in using the same credentials as you use to log into the Student Portal. Use only the prefix before the email tag and do not include the "@students.nccc.edu" or "@nccc.edu."

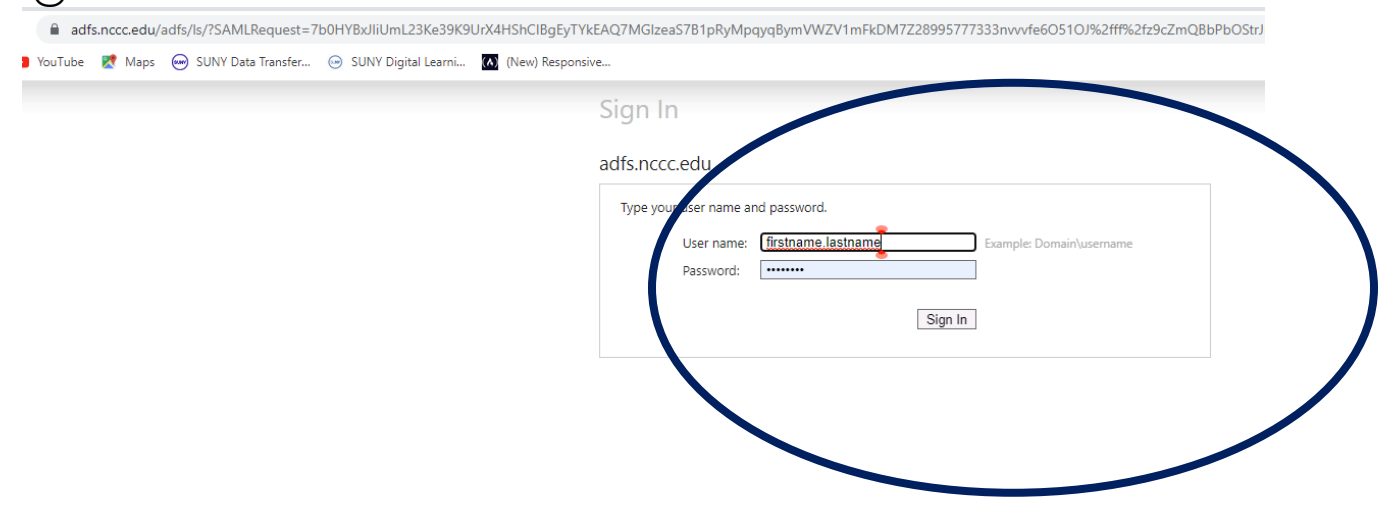

You can also sign in from the blue SUNY screen (see below) by selecting "Network Login."

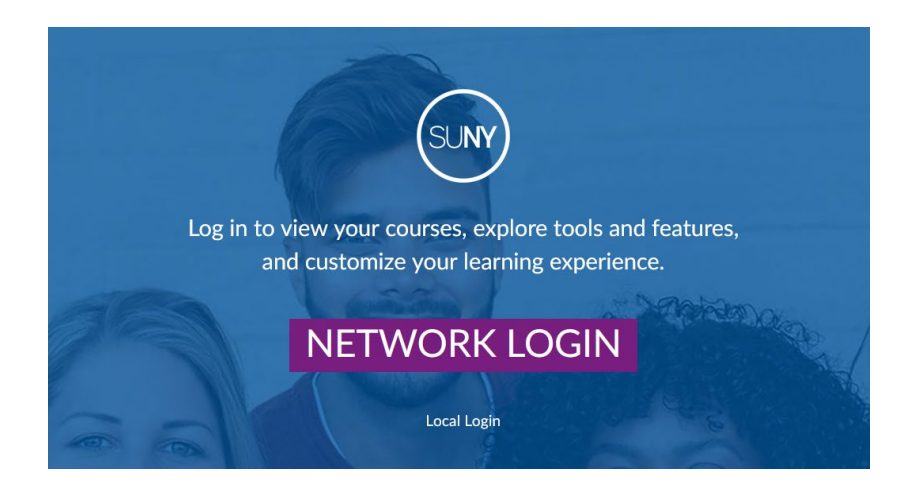

#### Following the prompts to enter "North Country."

| NY Se | cure Sign Or | n             |          |
|-------|--------------|---------------|----------|
|       | Campus:      | North Country | <b>-</b> |
|       |              |               |          |

After inputting our college, you should again be routed to the same screen as above and will enter your username and password.

| 🗎 adf         | s.nccc.edu/a | adfs/ls/?SAMLRequest=7 | b0HYBxJliUmL23Ke39K   | UrX4HShCIBgEyTYk | EAQ7MGIzeaS7B1pRyMp   | qyqBymVWZV1mFkDM7Z289957 | 7333nvvvfe6O51OJ%2fff%2fz9cZmQBbF | PbOStrJ |
|---------------|--------------|------------------------|-----------------------|------------------|-----------------------|--------------------------|-----------------------------------|---------|
| YouTube       | 🔀 Maps       | 😡 SUNY Data Transfer   | 😔 SUNY Digital Learni | (New) Responsi   | ve                    |                          |                                   |         |
|               |              |                        |                       |                  | Sign In               |                          |                                   |         |
| adfs.nccc.edu |              |                        |                       |                  |                       |                          |                                   |         |
|               |              |                        |                       |                  | Type your user name a | nd password.             |                                   |         |
|               |              |                        |                       |                  | User name:            | firstname.lastname       | Example: Domain\username          |         |
|               |              |                        |                       |                  | Password:             |                          |                                   |         |
|               |              |                        |                       |                  |                       | Sign Ir                  |                                   |         |
|               |              |                        |                       |                  |                       |                          |                                   |         |

#### Step 3

Once you sign in, here is your Brightspace Home Page. You should see two distinct Orientation Courses. "NOR Student Orientation" is a SUNY provided Brightspace orientation to online learning and the D2L Brightspace Learning Management System. "North Country Community College Student Orientation" is our NCCC virtual college orientation which will help you learn how to navigate Brightspace content, understand NCCC college expectations, and quickly find answers to frequently asked questions.

| North Country Com                     | munity College                                         |                       | F Á                 | Kim Irland 👸 |
|---------------------------------------|--------------------------------------------------------|-----------------------|---------------------|--------------|
| Quick Eval Brightspace Resources      | ~                                                      |                       |                     |              |
| North Country                         | Community College                                      |                       |                     |              |
| My Courses<br>All Pinned Tot Semester | CPD-235U Course Templat NC                             | )R Student Orientat 1 | NOR-23FA - Fall 202 | 3 NOR-23FA > |
|                                       | *                                                      |                       |                     |              |
| NOR Student Orientation               | North Country Community<br>College Student Orientation |                       |                     |              |

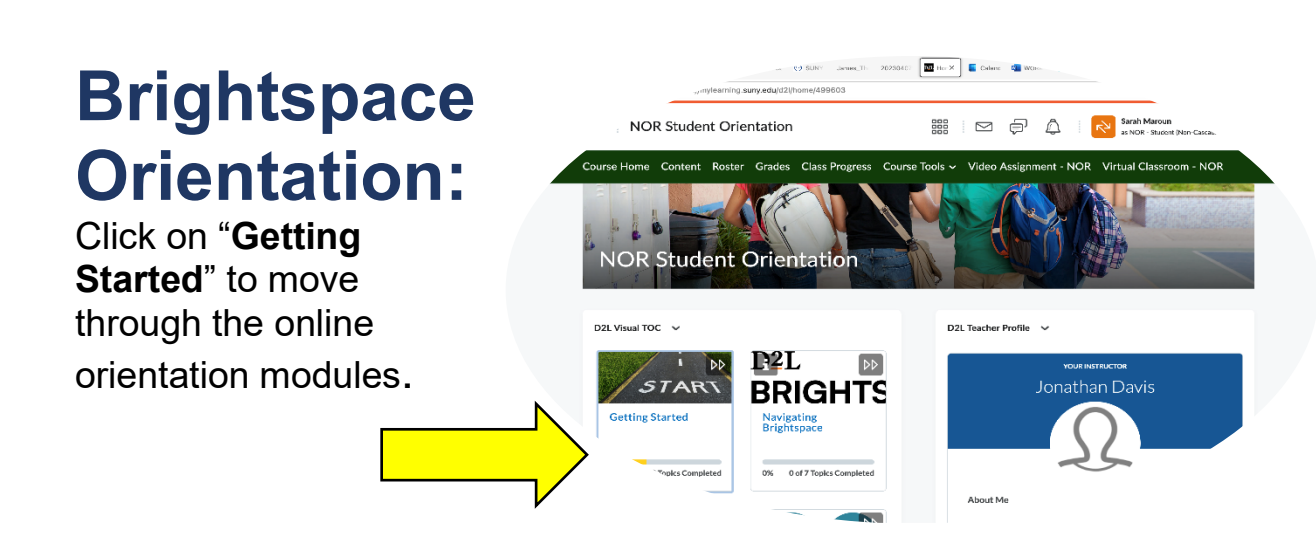

# North Country Community College Student Orientation:

Click on "Start Here" to move through the NCCC orientation modules.

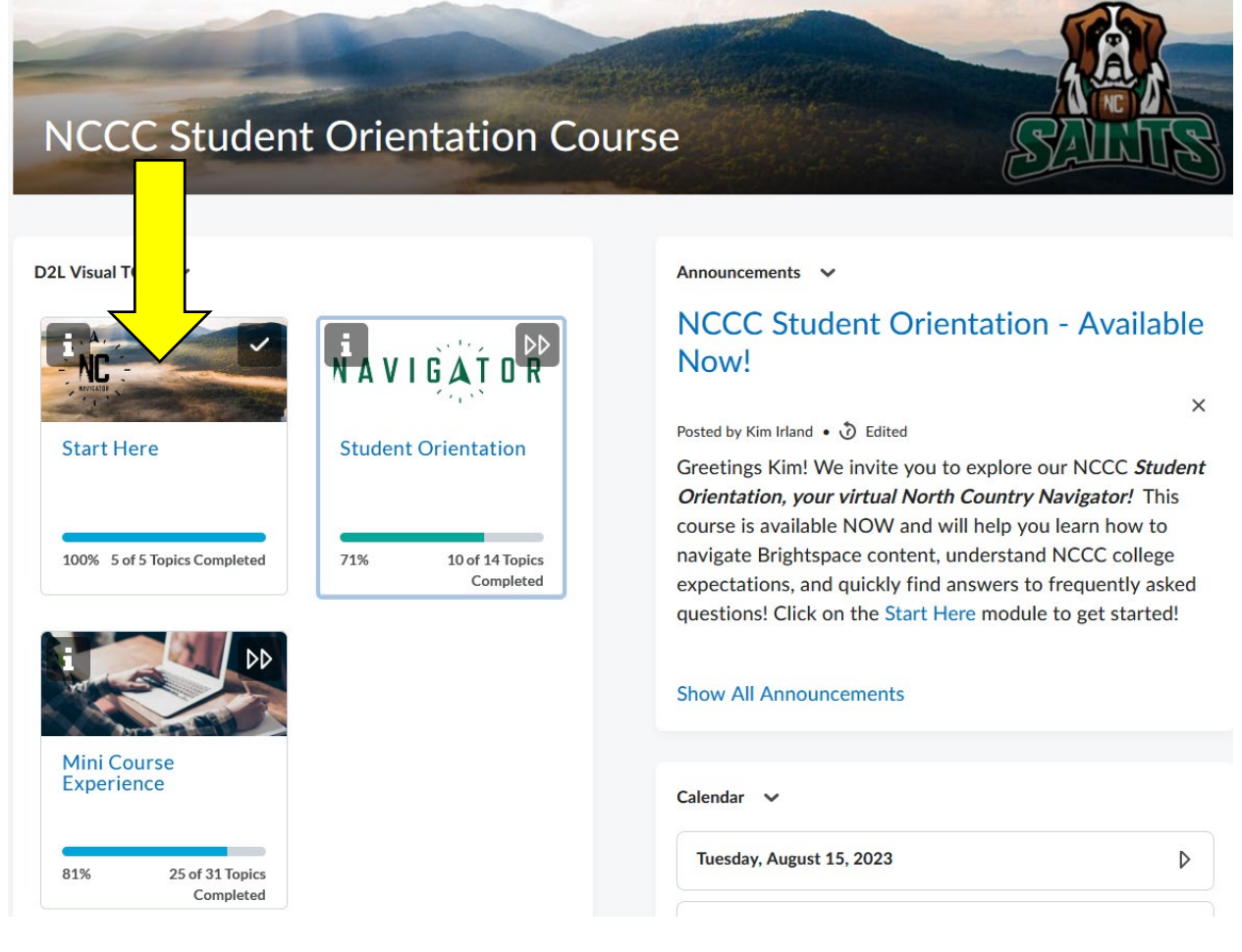

## HELP DESK

If you are experiencing any technical issues with our NCCC college technology systems, such as logging into Brightspace or the NCCC Student Portal, please contact the **NCCC HelpDesk** at 518-891-2915 ext. 4357 or email <u>helpdesk@nccc.edu</u>. This service will connect you with someone local to our institution.